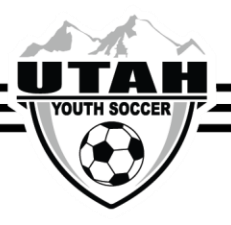

## How to Pay Your Team's Referee Fees

- ✓ Referee fees are based on your age group and how many games your team is playing during the season.
- ✓ PLEASE do not share your payment link with other teams. If you are paying for more than one team make sure you use the specific link that was sent for each team.

## **Paying Your Referee Fees**

1. Following the link you were sent, click the **Register** button.

| Selected Event/Session                                                        | Returning users, please login.                                                        |
|-------------------------------------------------------------------------------|---------------------------------------------------------------------------------------|
| Registration:<br>2018 Fall & Spring Referee Fees U15-U19 22 Games<br>Session: | Enter Username*                                                                       |
| 2018 U15-U19 22 Games Referee Fees                                            | Enter Password*                                                                       |
|                                                                               | Forgot Username or Password?<br>Login<br>Don't have an Account?<br>Create New Account |

- 2. Using your Affinity credentials, click Login
- 3. Scroll down past the primary account contact info and click the green **Continue** button.
- 4. Click the blue **Register** button next to your team admin account.
- 5. Click the **Event** box.
- 6. Enter your Team ID as it is shown in Affinity (Ex: 0123-01XB10-1234)
- 7. Enter your Team Name as it is shown in Affinity.
- 8. Click the **Save** button on the bottom right hand corner of the screen.
- 9. Click the I Accept box on the ELA screen for the Photo Release Waiver, then click Agree & Continue
- 10. Select your payment method.
- 11. Once you have completed the payment you will continue to the screen to print your receipt. If you are mailing a check please include a copy of your receipt.